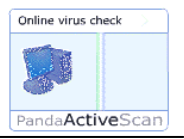

## Fig. 1 Klik på Scan your PC

| Free Antivirus online - Microsoft Internet Explorer                                                                                                    |                                                                                                    |  |
|----------------------------------------------------------------------------------------------------|----------------------------------------------------------------------------------------------------|--|
| <u>Filer R</u> ediger <u>V</u> is Foretr <u>u</u> kne Fun <u>k</u> tioner <u>Hj</u> ælp                                                                                                    |                                                                                                    |  |
| 🕝 Tilbage 🔹 🕥 🔹 🛃 🏠 🔎 Søg 🤺 Foretrukne 🔇 Medier 🪱 😥 - 🌺 👿 - 🎽                                                                                                    |                                                                                                    |  |
| Adresse 🕘 http://www.pandasoftware.com/activescan/                                                                                                    | Så Hyperlinks 🎽                                                                                                    |  |
| Panda ActiveScan Free online scanner                                                                                                    | Powered by<br>PandaSoftware                                                                                                    |  |
| <ul> <li>Now, ridding your computer of viruses is even easier, with the new Panda ActiveScan</li> <li>You don't need to install any programs, just connect to the Internet and simply click whenever you want to clean your computer.</li> </ul>   | Get complete protection!<br>Panda ActiveScan eliminates<br>viruses from your PC on-the-sp<br>but they could still re-enter.<br>For permanent protection, Pand<br>Software has antivirus solutions<br>that adapt to your precise need |  |
| <ul> <li>It scans, disinfects and eliminates viruses from all parts of your system, hard disks, compressed files and all your e-mail.</li> <li>It incorporates a powerful heuristic system capable of detecting new or unknown viruses.</li> </ul> | Home-users<br>Titanium 2004: Install and<br>forget.<br>Try Buy                                                                                                    |  |
| It is updated at least once a day, so each scan will be able to detect even the latest viruses.     Scan your PC                                                                                                    | Businesses and<br>professionals<br>Platinum Internet Security:<br>The complete PC security<br>package.                                                                                                    |  |
| ê                                                                                                    | 🔮 Internet                                                                                                    |  |

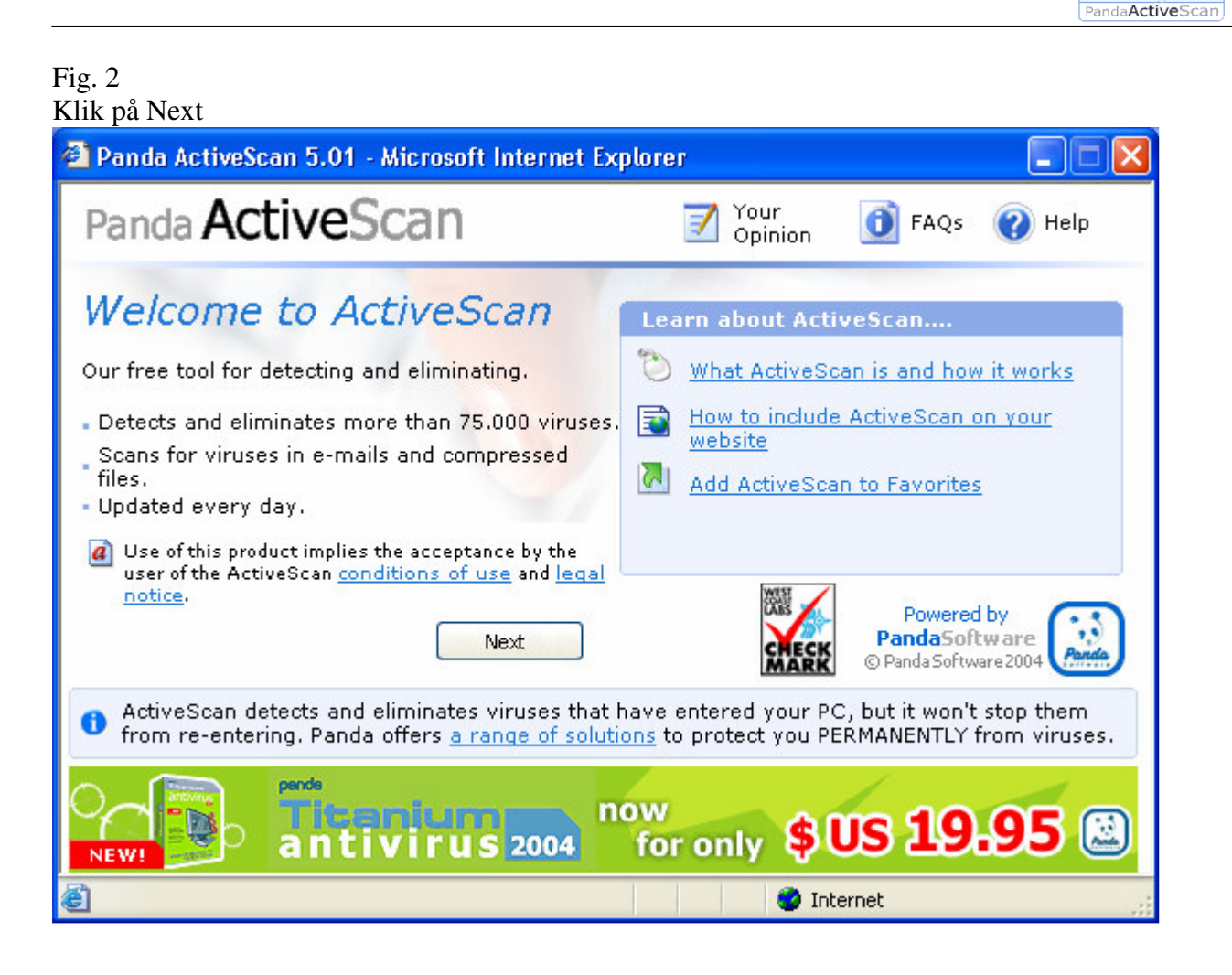

Online virus check

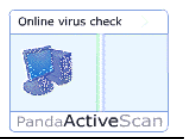

Indtast din e-mail adresse. Bemærk at Panda (Oxygen)for fremtiden vil sende advarsler vedr. virus. Dette kan være meget nyttigt, men man kan dog altid afbestille disse mails. Det er generelt en god idé at oprette en gratis e-mail adresse på f.eks. hos Yahoo, Hotmail, Ofir eller tilsvarende. Denne adresse kan så benyttes når man for fremtiden bliver bedt om at afgive e-mailadresser på nettet. Så slipper man for spam på den normale adresse.

| 🗿 Panda ActiveScan 5.01 - Microsoft Internet Explorer 📃 🗖 🔀                                                                                             |                                                                                                    |  |
|----------------------------------------------------------------------------------------------------|----------------------------------------------------------------------------------------------------|--|
| Panda ActiveScan                                                                                                    | 📝 Your 🚺 FAQs 🕜 Help                                                                                                    |  |
| E-mail address                                                                                                    | Other benefits                                                                                                    |  |
| Please enter your e-mail address and click 'Send'<br>to start using ActiveScan and find out if your PC<br>contains any viruses.<br>Your e-mail address: | Panda offers you free subscription to the following services:<br><u>Virus alerts</u> : Immediate infection warnings.<br><u>Oxygen3</u> : Daily newsletter on IT security.<br><u>Panda Offers</u> : Product information.<br><u>Panda News</u> : All the latest news about our company. |  |
| Send                                                                                                    | Powered by<br>PandaSoftware<br>© Panda Software 2004                                                                                                    |  |
| can unsubscribe at any time. See privacy policy.     Panda Platinum Internet Security                                                                   |                                                                                                    |  |
| Lock up your data<br>Antivirus+Firewall+Anti-spam+Anti-spyware+Web access co                                                                            | ontrol Buy now!                                                                                                    |  |
| E Send                                                                                                    | 🔮 Internet                                                                                                    |  |

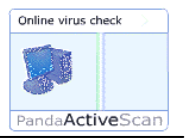

| 🗿 Panda ActiveScan 5.01 - Microsoft Internet Explorer 🛛 🔲 🔀                                                                                                    |                                                                                                    |  |
|----------------------------------------------------------------------------------------------------|----------------------------------------------------------------------------------------------------|--|
| Panda ActiveScan                                                                                                    | 📝 Your 🚺 FAQs 🕜 Help                                                                                                    |  |
| Geographical location<br>The Global virus observatory is fed by the data<br>sent by ActiveScan users. This information is used<br>to create a comprehensive picture of the<br>worldwide virus situation.<br>Please specify your geographical location.<br>Country: DENMARK | Other benefits         Image: Colorad virus observatory         Image: Colorad virus map         Image: Virus encyclopedia         Image: Panda virusometer |  |
| Start                                                                                                    | Powered by<br>PandaSoftware<br>© Panda Software 2004                                                                                                    |  |
| You will occasionally receive e-mails warning you about potentially dangerous new viruses. You can unsubscribe at any time. See <u>privacy policy</u> .                                                                                                    |                                                                                                    |  |
| entivirus 2004                                                                                                    | for only OS 19190 (                                                                                                    |  |

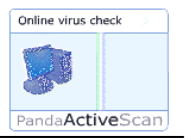

ActiveScan downloader nu filer til computeren. Hvis der er firewall på computeren vil denne muligvis komme med en advarsel. Man skal selvfølgelig give tilladelse til at ActiveScan får adgang til (og fra) computeren.

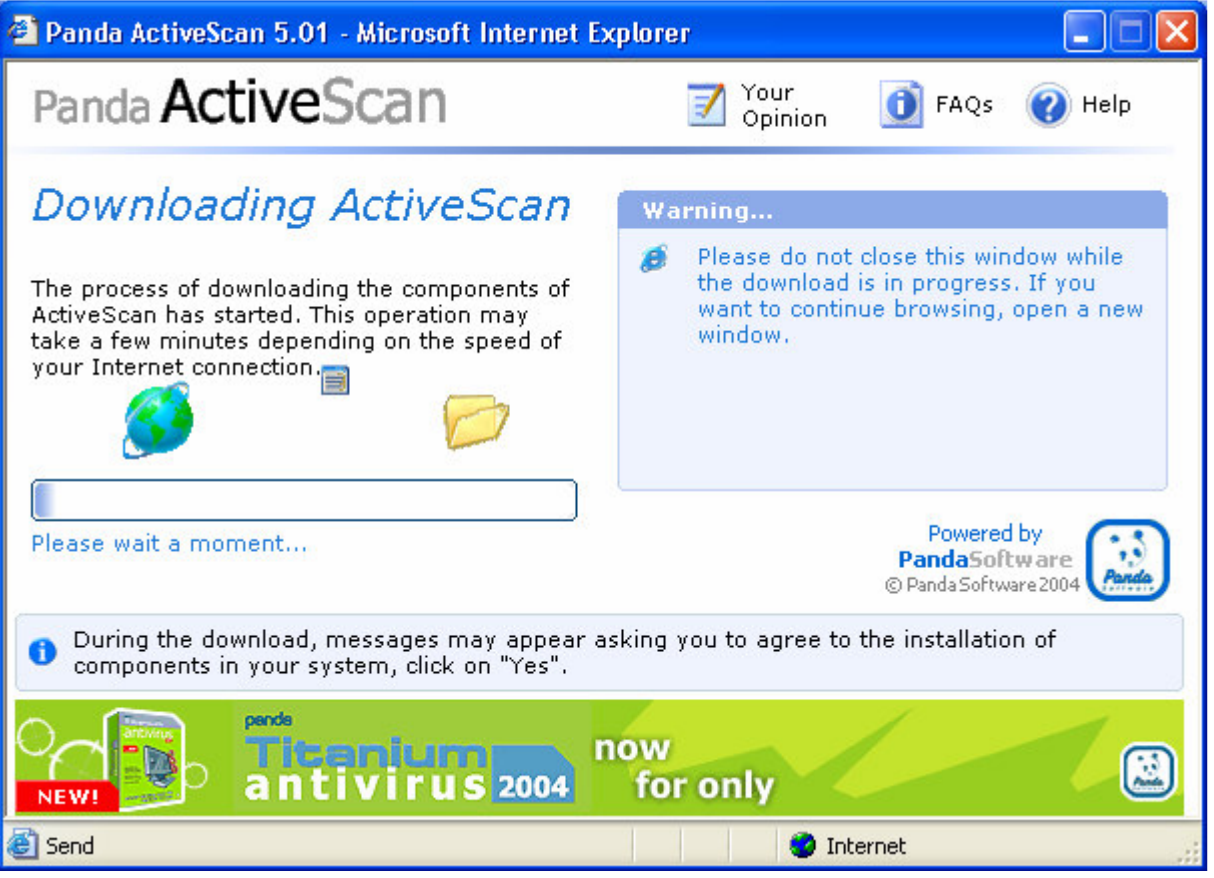

# Fig. 6

Windows vil komme med denne advarsel, klik på Ja

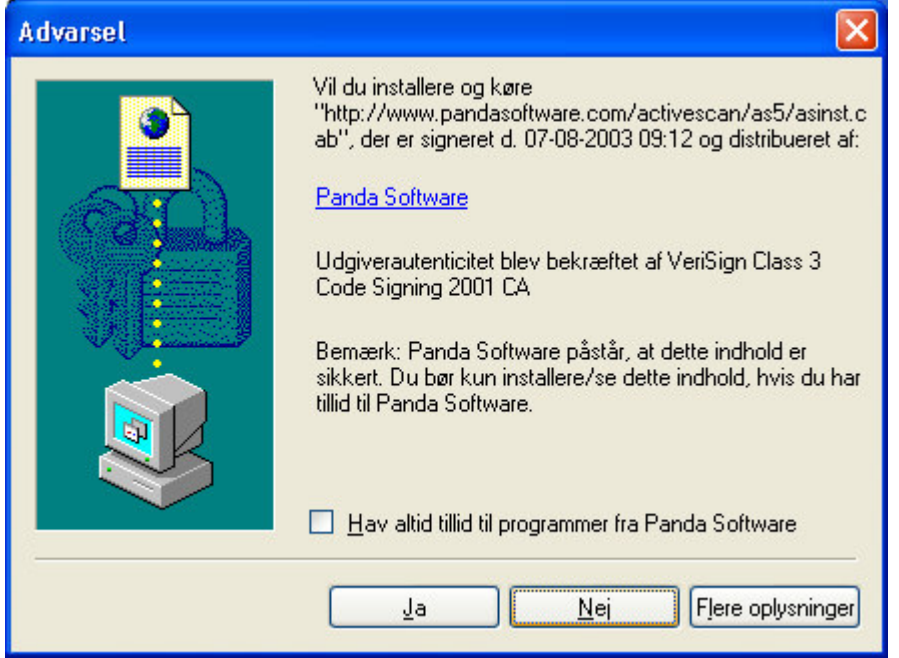

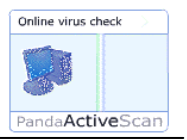

Når filerne er downloadet fremkommer disse valgmuligheder for scanning. Man kan scanne lige så varieret som med et fast installeret program. Hvis der er mistanke om virus på computeren vælges All my computer. Sæt evt. flueben i Disinfect automatically.

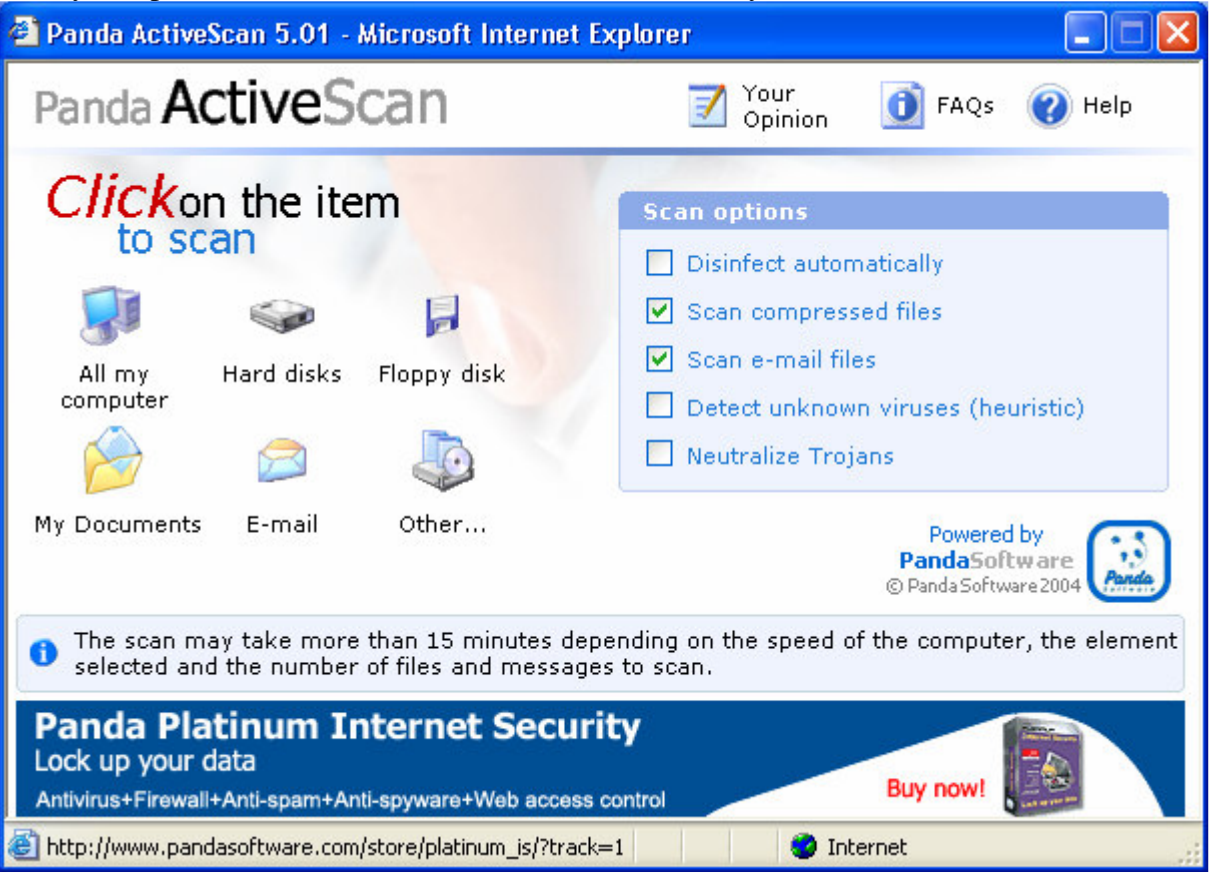

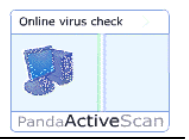

Hvor lang tid scanningen tager er afhængig af det man har valgt, af computerens og netforbindelsens hastighed, og af hvor mange filer der er på computeren. Når scanningen er i gang kan man koble sig af nettet. Nyttigt hvis man scanner hele computeren via en modem-forbindelse.

| 🖆 Panda ActiveScan 5.01 - Microsoft Internet Explorer 🛛 📃 🗖 🔀                                                                                                    |                                                                                                    |  |
|----------------------------------------------------------------------------------------------------|----------------------------------------------------------------------------------------------------|--|
| Panda ActiveScan                                                                                                    | 📝 Your 🚺 FAQs 🕜 Help                                                                                                    |  |
| Scanning \WINDOWS\system32\SETUPAPI.dll  Stop  System Files Messages Scanned Yes 25 0 Infected - 0 0 Suspicious - 0 0 Disinfected - 0 0                                                                                                    | While the scan is in progress you can         Image: Second stress         Image: Second stress         Image: Second s |  |
| <ul> <li>If you want you can disconnect from the Internet while the scan is in progress, but remember that you will have to connect again in order to find out the result of the scan.</li> <li>If you want you can disconnect from the Internet while the scan is in progress, but remember that you will have to connect again in order to find out the result of the scan.</li> <li>If you want you can disconnect from the Internet while the scan is in progress, but remember that you will have to connect again in order to find out the result of the scan.</li> <li>Internet</li> <li>Internet</li> </ul> |                                                                                                    |  |

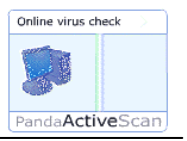

Når scanningen er afsluttet (og netforbindelsen genetableret) får man en oversigt som denne. Hvis der er fundet virus og der ikke var sat flueben i Disinfect automatically må man køre scanningen igen (med flueben) for at fjerne virus.

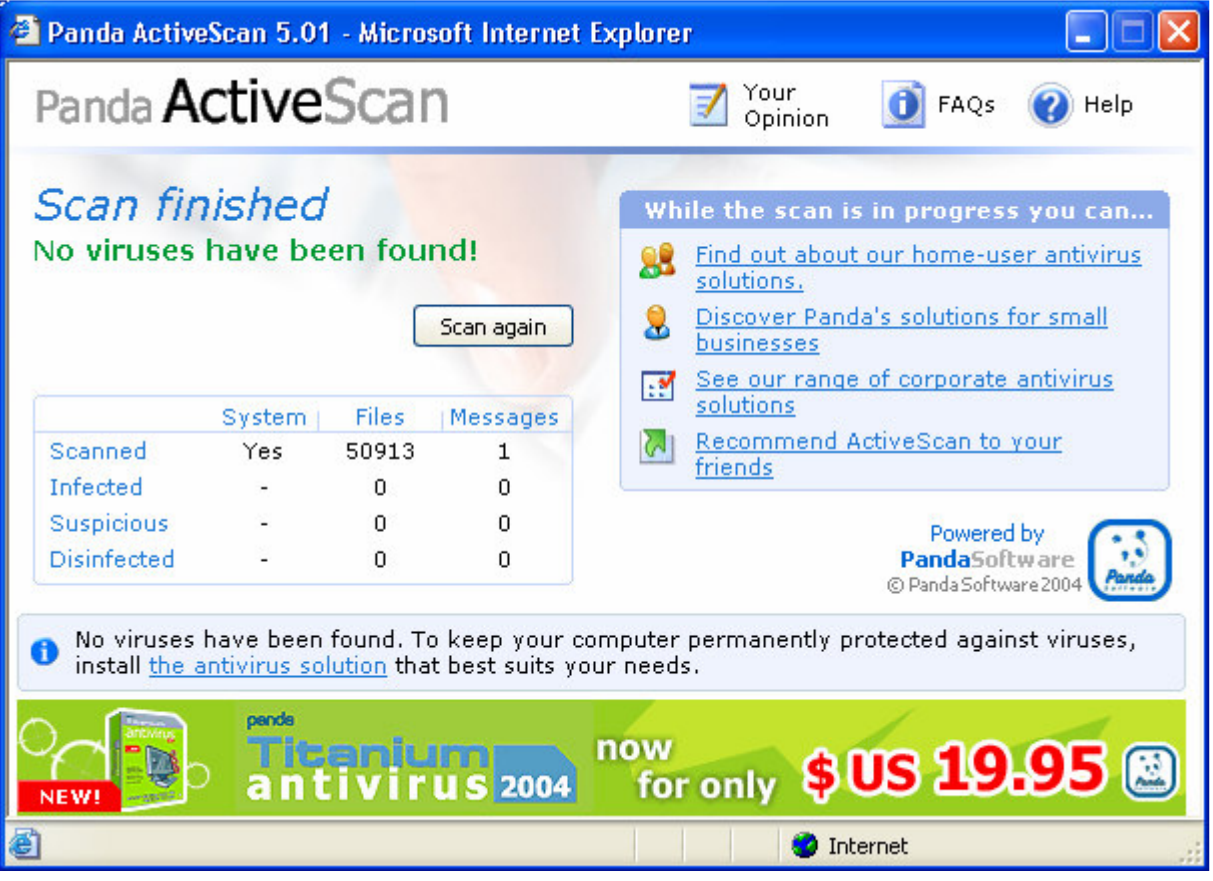